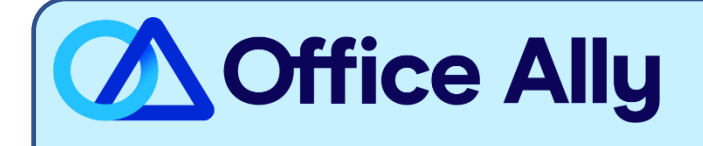

## MEDICAID IDAHO (MCDID) ERA-ENROLLMENT INSTRUCTIONS

## WHICH FORMS SHOULD I COMPLETE?

- To request ERAs for Medicaid Idaho, you must link the MMIS system to a receiver (Office Ally)
  - o Go to the Idaho Medicaid Provider Portal and Login/Register
  - Under the *Electronic Remittance Advice* section, indicate that the ERAs will be sent to a Third *Party*
  - Once *Third Party* is selected, a drop down of clearinghouses will be listed. Select *Office Ally*
- The <u>Medicaid Idaho User Guide</u> contains full registration instructions (Pg. 8-15) and instructions for changing your 835 routing for those already registered (Pg. 63-64)

WHAT IS THE TURNAROUND TIME?

- Once the *Registration Agreement* portion has been completed, the trading partner registration will be processed

## HOW DO I CHECK STATUS?

- For any questions on the enrollment process or status of your request, you can email <u>IDEDISupport@molinahealthcare.com</u> or call (866) 686-4272